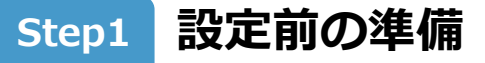

Step2 Apple IDの設定

Step3 他社のAPN構成プロファイル削除

Step4 ワイモバイル回線の通信設定

Step5 デフォルト回線の設定(1台で2回線以上ご利用の場合)

Step6 My Y!mobileの初期登録

Step7 キャリアメール(MMS)の設定

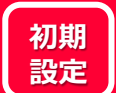

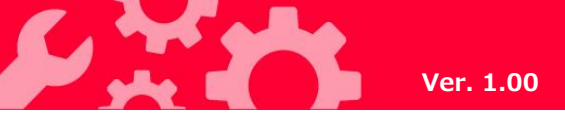

1 iPhoneに十分に充電をしましょう。 USB-C - Lightningケーブルは同梱されておりますが、ACアダプタは付属していません。家電量販店などでお求めください。

2 SIMカードを差し込みましょう。 具体的な手順は、製品により異なります。詳細は取扱説明書を参照ください。

### 3 以下の情報をお手元に揃えておきましょう。

| 端末の画面ロックNo      | 画面ロックを解除する際に、パスワード入力することでセキュリティ強化につな<br>がります。<br>パスコードを英数字に変更することや桁数を変更することも可能です。                              |
|-----------------|----------------------------------------------------------------------------------------------------|
| Wi-Fiのネットワーク情報  | スマートフォンを社内やご家庭のWi-Fi環境に接続してご利用になる場合などに、<br>アクセスポイントやパスワードなどの情報をご準備ください。<br>また、初期設定時にもWi-Fiでのアクセスが必要となる場合があります。 |
| 申込書に記載した4桁の暗証番号 | ご契約時の4桁の番号で、オプションサービスを一般電話から操作する場合などに<br>必要な番号です。                                                              |

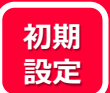

1

\*\*

(

-

0 =

ww

€tv

【設定】をタップする

O'

6

-

5

 $\sim$ 

Å

1

### Step2 | Apple IDの設定

2

設定

▶ 機内モード

Bluetooth

(1) モバイル通信

💿 インターネット共有

◀ サウンドと触覚

■ おやすみモード

🔀 スクリーンタイム

🛜 Wi-Fi

🚺 通知

く戻る

こちらが新!

iPhoneにサインイン

iCloud、App Storeおよびその他を設定。

【iPhoneにサインイ

ン】をタップする

メールアドレス

メールアドレス hame@example.com

Apple IDになります。

Appleからのニュースとお知らせ

メールアドレスを持っていない場合

Appleのニュース、ソフトウェア・アップデート、および Appleの製品とサービスに関する最新情報をメールでお知らせ します。

qwertyuiop

asdfghjkl –

🕁 z x c v b n m 🗵

123 🌐 空白

@

改行

未接続 >

オン

オフ

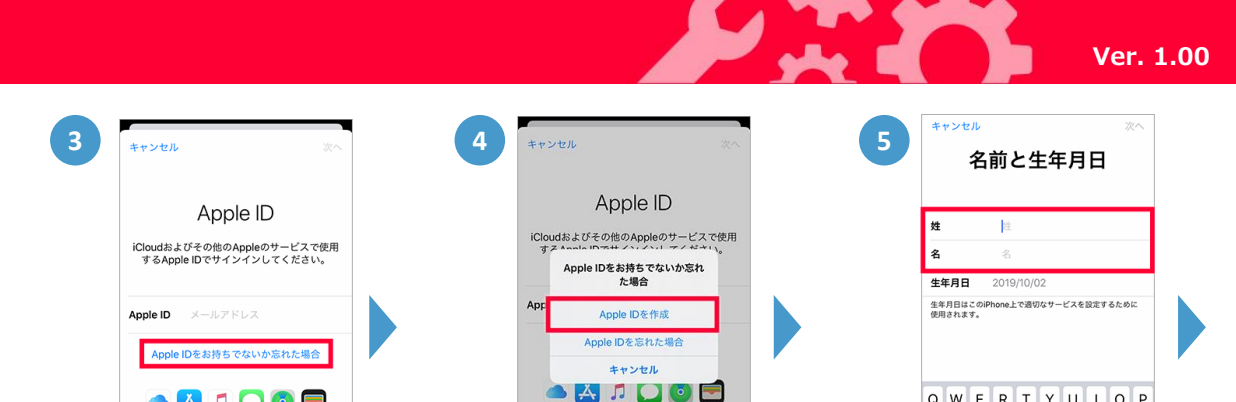

Apple IDは、Appleが提供するサービスにアクセ スするためのアカウントです。

1

【Apple IDを作成】

をタップする

[Appl でない をタッ ※すでにApp 【Apple ID/パスワード】を入力し て、サインしてください。

📥 🔼 🎵 🖸 🚍

Apple IDia、Appl

スするため

| eが提供するサービスにアクセ<br>りのアカウントです。                                                                    |   |  |
|-------------------------------------------------------------------------------------------------|---|--|
| サインインするときにICloudパックアップ<br>または現代する必要があとときにそれらを自<br>などのAppleサービスを発放したものに使<br>アル番号はサービス症状の資格を確認するた |   |  |
| e IDをお持ち<br>か忘れた場合】<br>プする<br>ple IDをお持ちの場合(                                                    | t |  |

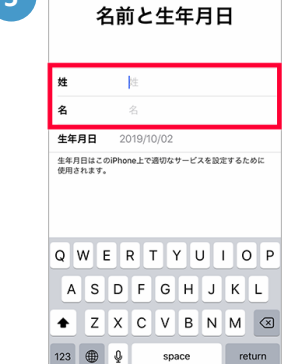

名前を入力する

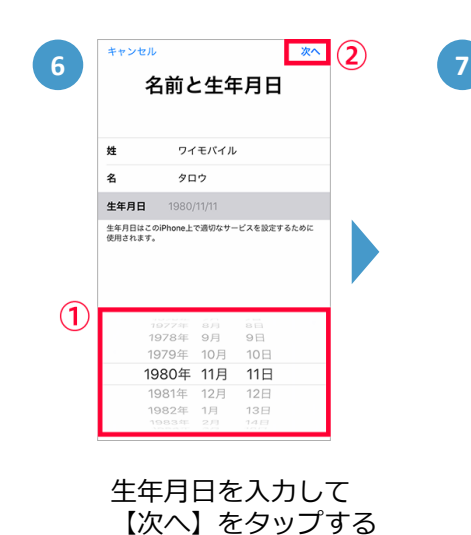

【メールアドレスを 持っていない】をタッ プする ※現在使われているメールアドレス でもApple IDとして利用できます。 今回は【メールアドレスを持ってい ない】場合で説明しています。

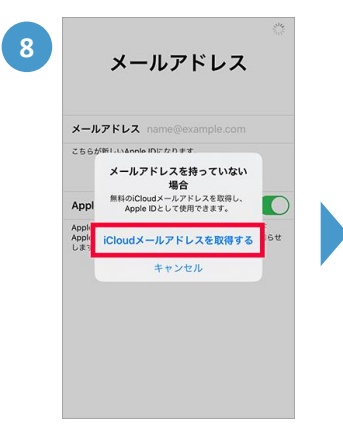

【iCloudメールアドレ スを取得する】をタッ プする

| 9 | < <u>薬る</u><br>メールアドレス                                                 | 2 |  |  |
|---|------------------------------------------------------------------------|---|--|--|
| 1 | メールアドレス @icloud.com                                                    |   |  |  |
|   | こちらが新しいApple IDになります。<br>作成済みのメールアドレスを使う                               |   |  |  |
|   | Appleからのニュースとお知らせ                                                      |   |  |  |
|   | Appleのニュース、ソフトウェア・アップデート、および<br>Appleの製品とサービスに関する最新値報をメールでお知らせ<br>します。 |   |  |  |
|   | 1 2 3 4 5 6 7 8 9 0                                                    |   |  |  |
|   | \$ ! ~ & = # [ ]                                                       |   |  |  |
|   | #+= + 🛛                                                                |   |  |  |
|   | ABC                                                                    |   |  |  |

希望のiCloudメールア ドレスを入力して【次 へ】をタップする

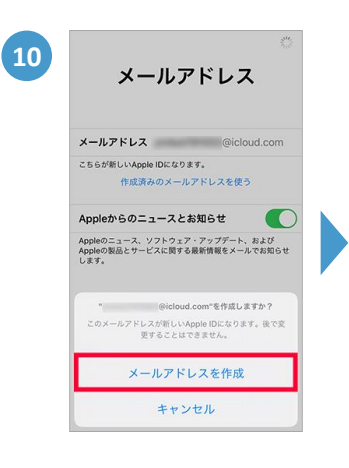

【メールアドレス作 成】をタップする

# Step2 | Apple IDの設定

初期

設定

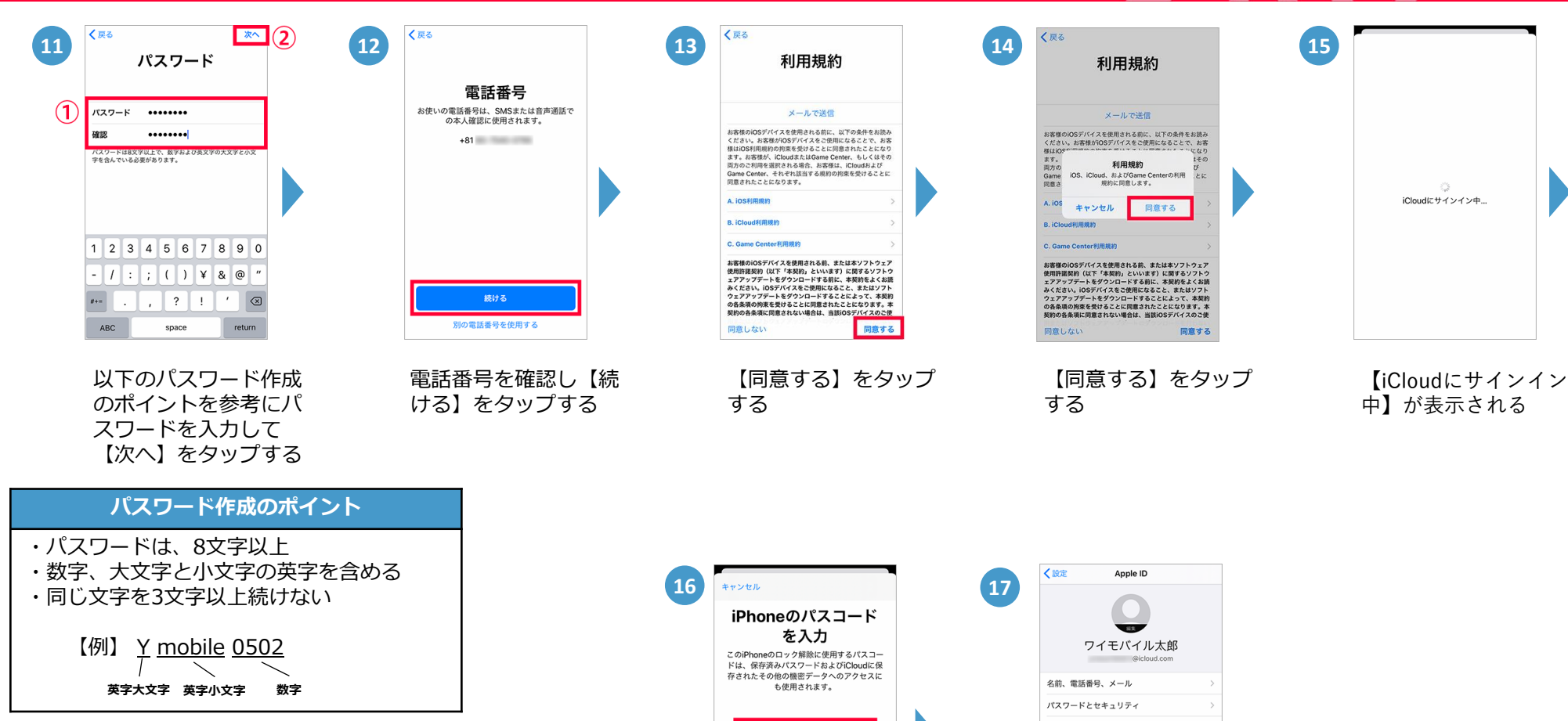

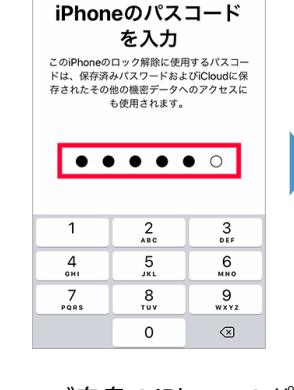

| ご自身の | DiPhoneのパ |
|------|-----------|
| スコート | ドを入力する    |

 CTEXTULXB Geloud.com
 Call
 な話番号、メール
 バスワードとせキュリティ
 文払いと配送た
 なし
 Churd
 Churd
 アフミリー共有を設定
 Phone
 S
 Phone
 S

Apple IDのメニュー に戻って、設定完了で す

### <u>作業のまえに</u>

初期

設定

・設定いただくiPhoneがSIMフリー版、またはSIMロックを解除したものであることを確認ください。
 ・APN構成プロファイルを削除する際、プロファイルに紐づいたメールやメモなどが削除されます。
 必要なデータがある場合は、事前にバックアップを取ったうえで操作してください。

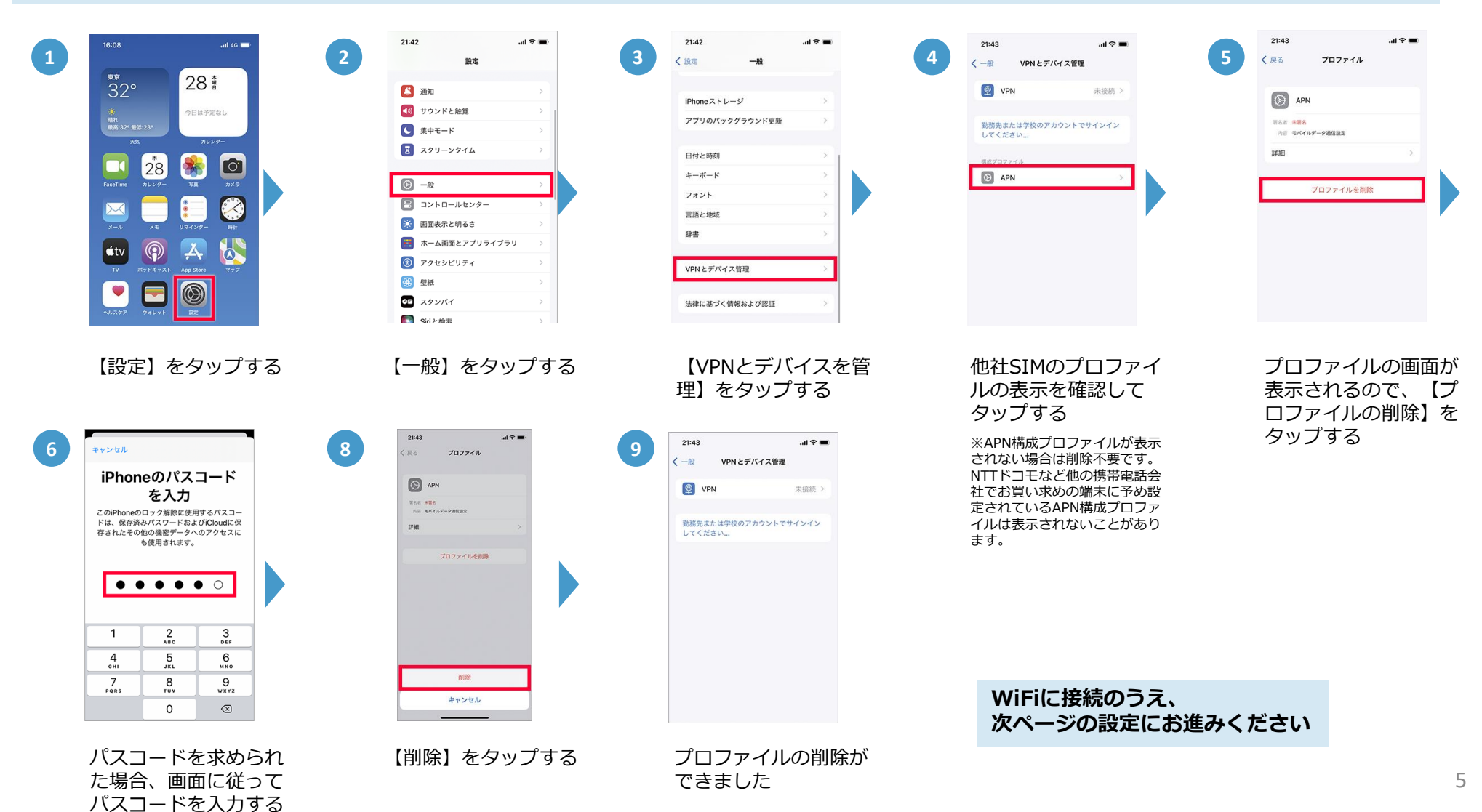

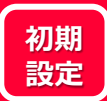

## Step4 | ワイモバイル回線の通信設定

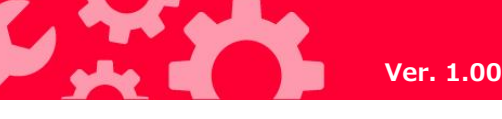

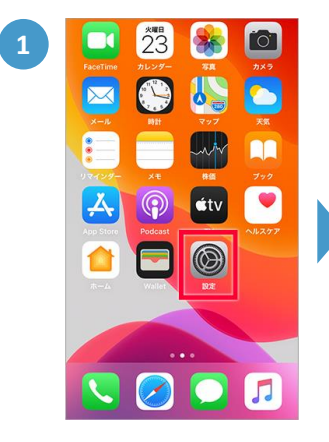

【設定】をタップする

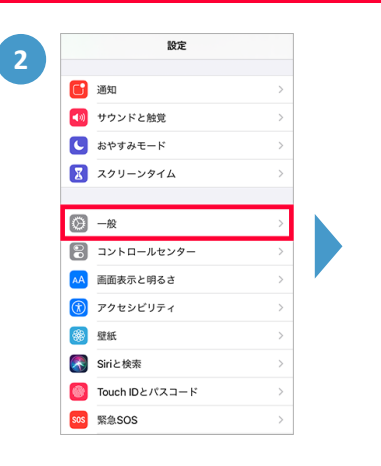

【一般】をタップする

| < 設定 ─般         |   |
|-----------------|---|
| 情報              | > |
| ソフトウェア・アップデート   | > |
|                 |   |
| AirDrop         | > |
| AirPlayとHandoff | > |
| CarPlay         | > |
|                 |   |
| ホームボタン          | > |
|                 |   |
| iPhoneストレージ     | > |
| Appのバックグラウンド更新  | > |
|                 |   |
| 日付と時刻           | > |
| م) فيف مقد      |   |

3

【ソフトウェア・アッ プデート】をタップし、 iOSを最新のバージョ ンに更新する(以降は 画面の指示に沿って操 作してください) この設定対応までで通信がご利用できない場合は つづけて 4 以降の設定を実施ください

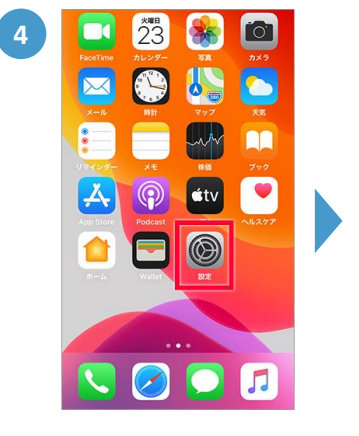

【設定】をタップする

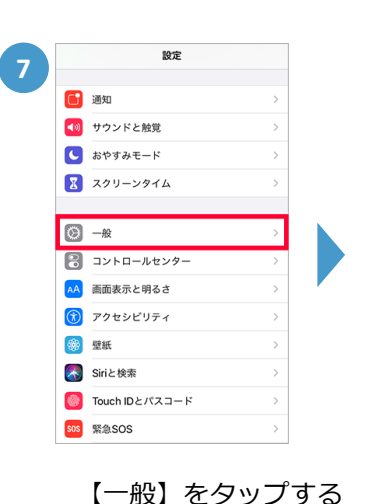

 価格
 >

 ソフトウェアアップデート
 >

 Siri
 >

 Spotight換素
 >

 文字サイズを変更
 >

 アクセシビリティ
 >

 使用状況
 >

 Appのパックグラウンド更新
 >

【情報】をタップする

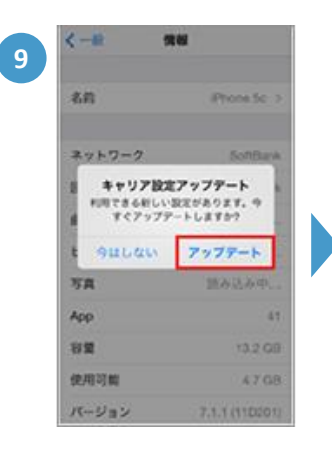

【キャリア設定アップ デート】のポップアップ が表示されたら【アップ デート】をタップする

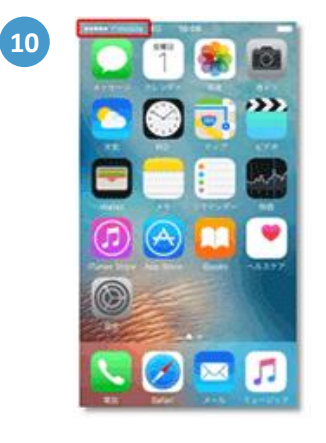

ホーム画面に移動しピ クト表示が 【Y!mobile】になっ ていれば完了です

通信回線が2回線以上設定されている場合、『デフォルト回線の設定画面』が表示されますので、どちらの回線をメインにするかを決められます。 下の画面に従って、どちらの回線に『音声(SMS)』もしくは『モバイルデータ通信』を割り当てるか設定してください。

#### ※以下は副回線側をメインとして設定する場合の例です

初期設定

| <text><text><text><text><text><text><text><text></text></text></text></text></text></text></text></text> | 2                                   | Kore     Kore     Ko |                   | <section-header><page-header><text><text><text><section-header><section-header><section-header><section-header></section-header></section-header></section-header></section-header></text></text></text></page-header></section-header> |                                      |
|----------------------------------------------------------------------------------------------------|-------------------------------------|----------------------------------------------------------------------------------------------------|-------------------|----------------------------------------------------------------------------------------------------|--------------------------------------|
| 電話とメッセージ<br>る回線を設定する                                                                                     | (SMS)に使用す<br>。                      | iMessageとFaceTir<br>線を設定する。                                                                                                    | neに使用する回          | インターネット接続に<br>を設定する。                                                                                                    | 吏用する回線                               |
| 【副回線】に設定<br>回線】を選択しま                                                                                     | したい場合は【副<br>す。                      | 【副回線】に設定し<br>回線】を選択します                                                                                                    | たい場合は【副<br>·<br>。 | 【副回線】に設定したい<br>回線】を選択します。                                                                                                    | ハ場合は【副                               |
| ※ここでは追加され<br>バイル通信プランの<br>して説明します。<br>※お客さまの環境に<br>る場合があります。                                             | たワイモバイルのモ<br>名称を「副回線」と<br>よっては名称が異な |                                                                                                    |                   | また、電波状況が悪い間<br>回線】のSIMをモバイル<br>に使いたい場合は、【 <sup>=</sup><br>夕通信の切替を許可】の<br>【オン】にする                                                                                                    | 寺などに【主<br>レデータ通信<br>Eバイルデー<br>Dスイッチを |

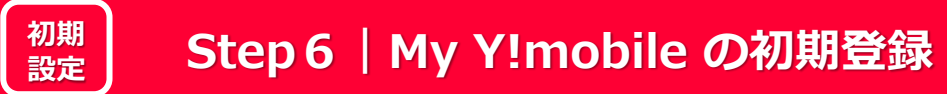

My Y!mobileでは、データ使用量の確認・管理やキャリアメール(MMS)のアドレス変更、端末・回線の停止のお手続きを行うことができます。 個人契約と法人契約で提供している機能が異なります。詳細は以下のWebサイトをご確認ください。 My Y!mobileでできること一覧:https://www.ymobile.jp/support/online/list/

なお、ご契約内容の確認や毎月のご利用料金の確認、SIMロック解除のお手続きは、法人専用の管理画面 Bizコンシェルサイトをご利用ください。 Bizコンシェル(オンライン請求照会サービス): <u>https://www.ymobile.jp/biz/service\_solutions/portal/</u>

#### <u>作業のまえに</u>

- ・Wi-Fiをオフにしてから初期登録を始めてください。Wi-Fiをオフにすれば電話番号とパスワードの入力は不要です。
- ・お手元に申込書に記載した4桁の暗証番号をご準備ください。

| Q 検索/Webサイト名入力 2           | Y?mobile                                     | 3 My Y! mobile                                                 | 4 My Y! mobile                                                 | 5 MyY!mobile X                                     |
|----------------------------|----------------------------------------------|----------------------------------------------------------------|----------------------------------------------------------------|----------------------------------------------------|
| お気に入り                      |                                              | My Y!mobileへようこそ                                               | ホーム 料金銀内 50%が888 1502<br>安定 サポート                               | 080-                                               |
| é é <b>G</b> ¥7            | ロション 携帯電話番号                                  | My Y!mobile利用规約                                                | 住所変更お手続きのお願い<br>お引越し等で作所が変わられた際には、当社院でにお早日に住<br>所容がの保地をお願いします。 | My Y!mobile א של א א א א א א א א א א א א א א א א א |
| Apple iCloud Google Yahoo  |                                              | 육55동号 070-                                                     | マイモバイルで 🎮                                                      | My Y!mobileとは?                                     |
| 7 🔽 🔽 🗊                    | 120-F                                        | 最終改定日:2017年4月11日                                               | シジ <sup>2)</sup> おトクに機種変更! 201                                 |                                                    |
| ntia Eachook Twitter Asabi | <u>`````````````````````````````````````</u> | ます)が契約者に提供するMyYimobile(以下「本サ<br>ービス」といいます)は、このMyYimobile(以下「本サ | < ···· >                                                       | <ul> <li>(i) お知らせ設定 +</li> </ul>                   |
| Shimbun                    | パスワードがわからない方はこちら                             | (以下「本規約」といいます) ならびに本サービスに<br>おいて提供される各機能(以下「提供機能」といいま          | Y!mobileサービスの初期登録<br>ダジング 東 答 編 ダンロン - 588/80 >                | <ul> <li>アカウント管理 - 1</li> </ul>                    |
|                            | ログインする >                                     | す)のご利用にあたり適用される各種規約、契約約<br>款、提供条件書等(以下「約款等」といいます)に従            | ワイモバイルスマホの初期設定方法 詳しくえる )                                       | Yimobileサービスの<br>初期登録<br>初期登録                      |
|                            |                                              | ✓ 提供されます。本サービー<br>を一部マーマーマーマーマーマーマーマーマーマーマーマーマーマーマーマーマーマーマー    | 6月のご利用料金                                                       | お客さま基本情報の確認 会員名の変更                                 |
|                            | PHSご利用中のお客さまはこちら >                           | 上記利用規約に同意しますか?                                                 | (2239) (2239)                                                  | 暗証器号の変更<br>+Mr SoftBankへ                           |
|                            | Copyright © SoftBank All rights reserved.    | 同意する                                                           | 2020年6月分 合計 円<br>6月1日~6月30日ご利用分 お支払い日 ?                        | セキュリティの設定 パスワードの 設定 変更 2                           |
|                            |                                              | 地証書号・パスワードに > My Yimobileとは? > ><br>ついて                        | □ モバイル 円                                                       | ② お問い合わせ         +                                 |
| Safari】をタップし、              | この画面が表示された                                   | 利用規約を読み、【同                                                     | 【メニュー】をタップ                                                     | スクロールし、【ア                                          |
| アドレスバーに                    | 場合は、Wi-Fiをオフ                                 | 意する】をタップする                                                     | する                                                             | ウント管理】をタッ                                          |
| mv vmohile in L            | にして、再度お試しく                                   |                                                                |                                                                | レパスワードの設                                           |
| カオス                        | ださい                                          | ※この画面は最初のみ                                                     |                                                                | 定・変更しをクップ                                          |
|                            | /2201                                        | ※こう画面は取例のの                                                     |                                                                |                                                    |

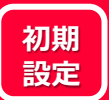

# Step 6 | My Y!mobile の初期登録

| Y?mobile                                                                                                    | 7 Y7mobile = SoftBank                                                                                            | Information                                                                                                    | 9 Y?mobile = SoftBank                                                                                                  | 10 My Y! mobile                                       |
|----------------------------------------------------------------------------------------------------|----------------------------------------------------------------------------------------------------|----------------------------------------------------------------------------------------------------|----------------------------------------------------------------------------------------------------|-------------------------------------------------------|
| ABEABADACIC/ECAU<br>ADEADACIC/ECAU<br>ADEADACIC/ADEADACIC<br>ADEADACIC/ADEADACIC/ADEADACICACICACICACICACICACICACICACICACICAC | バスワードを<br>再設定できます<br>                                                                                            | パスワードを再設定しました         別意感意、My YImobileをご利用ください。         メール(SMS)を受賞できるたちさまにはパス<br>ワードのご案内を送付しました。         My YImobileトラブへ 、         ! サイトボジレー   My Themaet Lift !  <br>] 275 (TU-EV) -   My Themaet Lift !           a.8       # myymobile.jp         4.8       ① myymobile.jp         C       ① myymobile.jp | <b>バスワートを再設たしました</b><br>引き続き、My Ytmobileをご利用(だきい、<br>メール (SMS) を受信できるお客さきにはパスワードのご属<br>内を送てしました。<br>My Ytmobile トップへ ・ |                                                       |
| 申込書に記載した4桁<br>の暗証番号を入力し<br>【本人確認する】を<br>タップする                                                                                                    | パスワードを入力し、<br>【パスワードを変更す<br>る】をタップする                                                                             | 変更の通知のメール<br>(SMS)が届いたことを<br>確認する                                                                                                    | 【My Y!mobileトップ<br>へ】をタップする                                                                                            | 設定が完了し、M<br>Y!mobileのメニコ<br>に戻る                       |
|                                                                                                    | パスワード設定のポイント         ・パスワードに使える文字(例.abc123df)         ・8文字以上の半角英字、数字、記号(2種類以上を使用)         ※ひらがな・カタカナ、全角英数字は使用不可。 |                                                                                                    | 初期登録後のログインに<br>ご契約の電話番号と 7<br>ドを入力してログインし<br><sup>1</sup> 77mobile                                                     | <u><b>ついて</b></u><br>で設定したパスワー<br>てください。<br>=SoftBank |
|                                                                                                    |                                                                                                    |                                                                                                    | ログイン                                                                                                    | ,                                                     |

パスワード

パスワードがわからない方はこちら

X

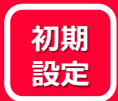

### Step7 | キャリアメール (MMS) 設定

※法人契約は「@ymobile.ne.jp」をご利用いただけます。「@yahoo.ne.jp」は利用できませんのでご注意ください。

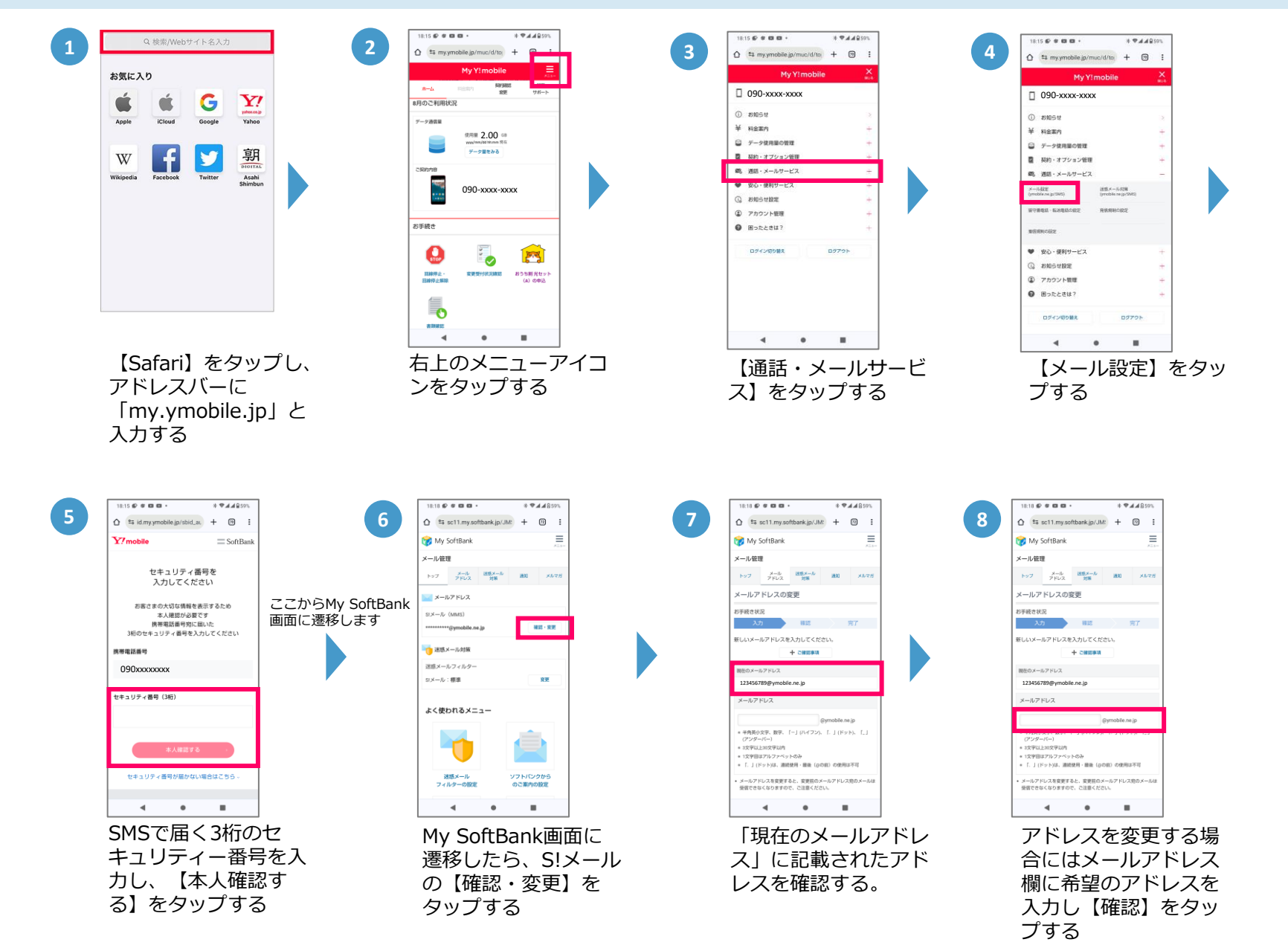

10